# موضوع تحقيق: نصب مودم ASUS AM602 استاد : مهندس آب نيکی استاد : مهندس آب نيکی www.abniki.com گرد آورنده : -1 - را مين بيک -2 پژمان ثابت -3 مرکز مخابرات اندرزگو البرز (کرج)

#### روش نصب مودم

ASUS AM602

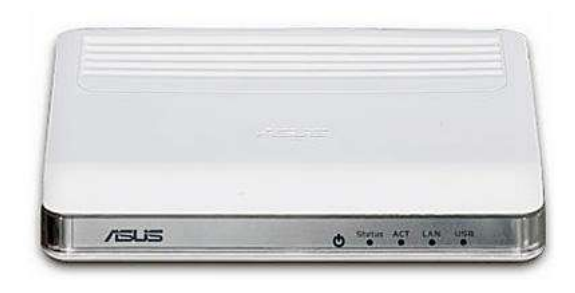

:مشخصات فیزیکی مودم

چراغ های مودم ASUS AM 602بشرح ذیل می باشد:

- 1 -1 POWER : روشن بودن آن نشانه اتصال به برق است .
- 2- STATUS : روشن ثابت بودن این چراغ بیانگر این است که مودم با خط ADSL برقرار است.
  - 8- ACT : چشمك زدن اين چراغ نشان دهنده ارسال ودريافت ديتا است .
  - 4- LAN : روشن بودن آن اتصال سیستم به مودم از طریق کارت شبکه را نشان می دهد.
    - 5- USB : روشن بودن آن اتصال سیستم به مودم از طریق USB را نشان می دهد.

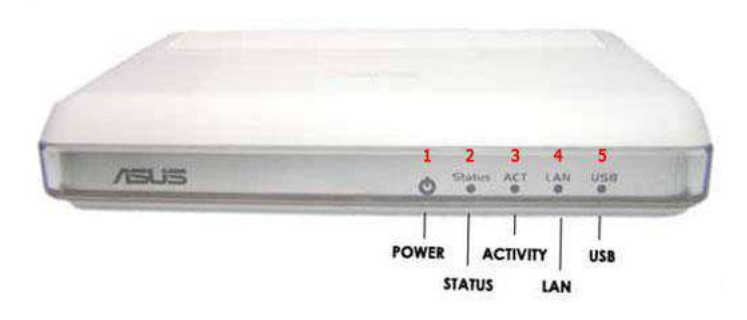

اتصالات مودم ASUS AM 602

قسمت پشت مودم ASUS AM 602 بشرح ذیل می باشد : ON/OFF : دکمه خامش روشن کردن مودم . POWER : آداپتور برق مودم به آن وصل می شود. RESET : از طریق این روزنه مودم ریست سخت افزاری می شود. LAN : محل اتصال کابل شبکه به مودم. USB :محل اتصال کابل BUS به مودم LINE :سیم تلفن خط رانژه به آن وصل می شود

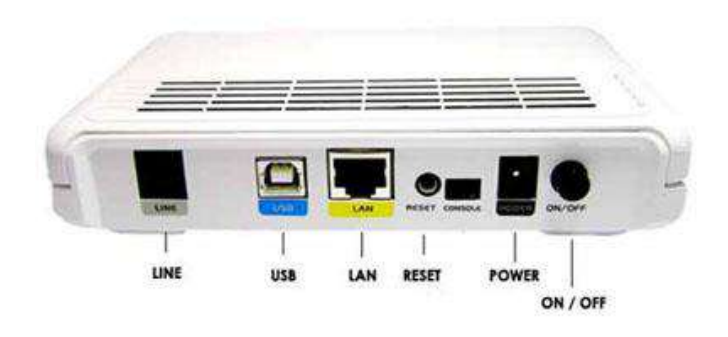

#### تخصيص IP به سيستم به صورت اتوماتيك

در مودم DHCP ، ASUS AM 602 مودم به صورت پیش فرض فعال است وقتی DHCP مودم فعال است ، یعنی مودم به صورت اتوماتیک به کامپیوترها IP اختصاص می دهد.برای کسب اطمینان از اینکه IP برروی سیستم شما به صورت اتوماتیک تنظیم شده باشد، به صورت زیر عمل نمائید:

#### تنظیمات کارت شبکه در ویندوز seven

ابتدا از منوی start ویندوز، control panel را انتخاب نمائید. با انتخاب control panel صفحه ای به صورت زیر نمایش داده می شود:

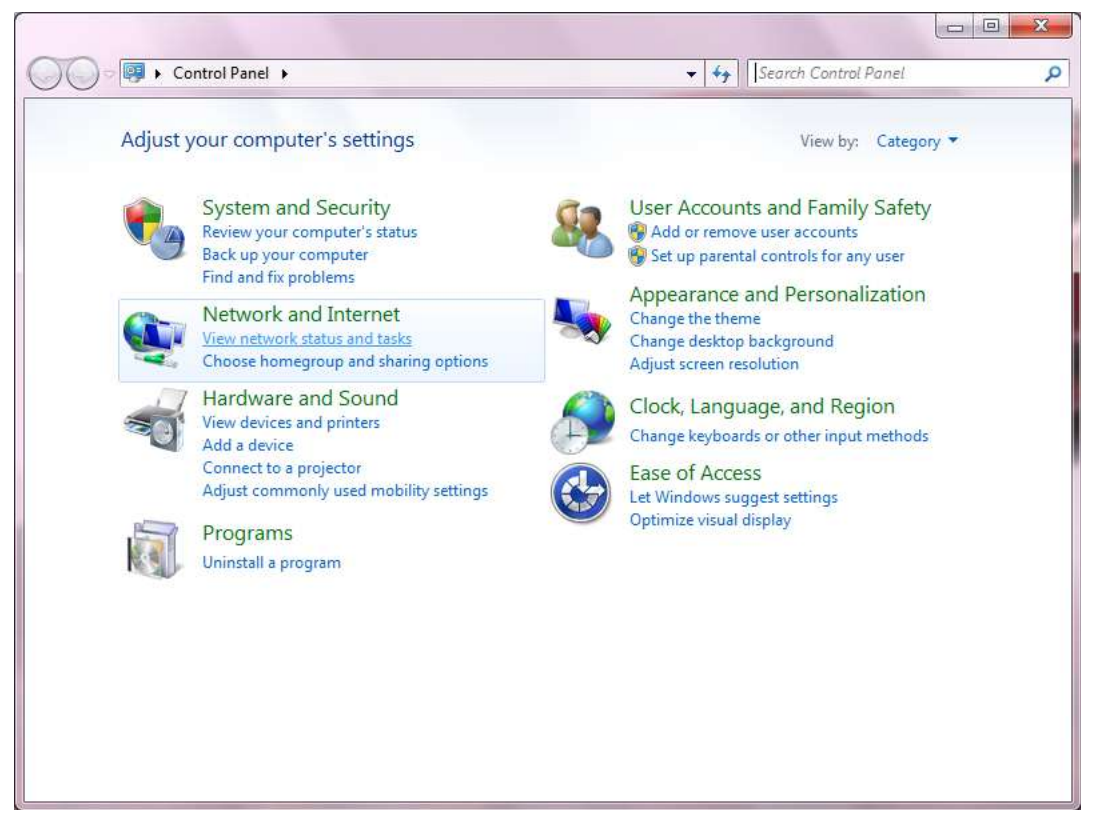

شکل 3

:

اگر آیتم ها در حالت Large Icone نمایش داده شوند صفحه ای به مانند شکل زیر نمایش داده خواهد شد

| 🕽 🕞 🕈 🐻 + Control Fanal + All Cor | ntrol Parial Barna 🔸 | 4y Search Carthy Renel                                                                                        |
|-----------------------------------|----------------------|----------------------------------------------------------------------------------------------------|
| Adjust your computer's settings   |                      | View Inge - Cargo Conta +                                                                                     |
| Action Center                     | Administrative Tools | AutoPlay                                                                                                    |
| Backup and Restorm                | 🛃 Color Management   | Credential Manager                                                                                            |
| Date and Time                     | 💮 Default Programs   | Desktop Gadgets                                                                                               |
| Device Manager                    | Devices and Printers | Display                                                                                                    |
| Ease of Access Center             | Folder Options       | Fonta                                                                                                    |
| Getting Started                   | NomeGroup            | Indexing Options                                                                                              |
| Internet Options                  | 🗢 Keyboard           | Location and Other<br>Sensors                                                                                 |
| 🔕 Mali                            | J Mouse              | Network and Sharing<br>Center                                                                                 |
| Notification Area Icons           | Parental Controls    | Perfor Patwork and Sharing Center<br>and Tu Shelt memory Matu, charge<br>retwork settings and set preferences |
| Personalization                   | Phone and Modern     | Power Optiums                                                                                                 |
| Programs and Features             | Recovery             | 🔗 Region and Language                                                                                         |

## شکل 4

در پنجره شکل 3 با اتخاب گزینه View network status and tasks و یا در پنجره شکل 4 با انتخاب گزینه Network and Sharing Center پنجره شکل زیر نمایش داده خواهد شد:

| Correct Panel Horne                               | Van sour basic rataank information         | t and set up commo              | tions                     |                      |  |
|---------------------------------------------------|--------------------------------------------|---------------------------------|---------------------------|----------------------|--|
| Nanaga senator nakority<br>Danga selarta setterar | AMPC No                                    | 17<br>                          |                           | The full rate        |  |
| attende .                                         | free year active extraction                |                                 | Car                       | to the second of the |  |
|                                                   | Retwork<br>Fally reduced                   | Access type<br>Connections      | latarat<br>Q Land Ana Lan | function (           |  |
|                                                   | Change you returning attings               |                                 |                           |                      |  |
|                                                   | Set og a verstaa brachent det op           | al feet, or APR yessance        | es statug a rovia         | r of access permit.  |  |
|                                                   | Connect to a network                       | ing dat up or OPS we            | eit conactien.            |                      |  |
|                                                   | Access Titles and permits in located on yo | rea<br>Feer Seture & computers, | n dangi danog a           | etrajs.              |  |
|                                                   | Clagance and repair reduced position       | n, or get trustinitiesting      | ofurnation.               |                      |  |
| with the                                          |                                            |                                 |                           |                      |  |
| 5+40×4                                            |                                            |                                 |                           |                      |  |
| Insurant Captures                                 |                                            |                                 |                           |                      |  |
| And And And And And And And And And And           |                                            |                                 |                           |                      |  |

شکل 5

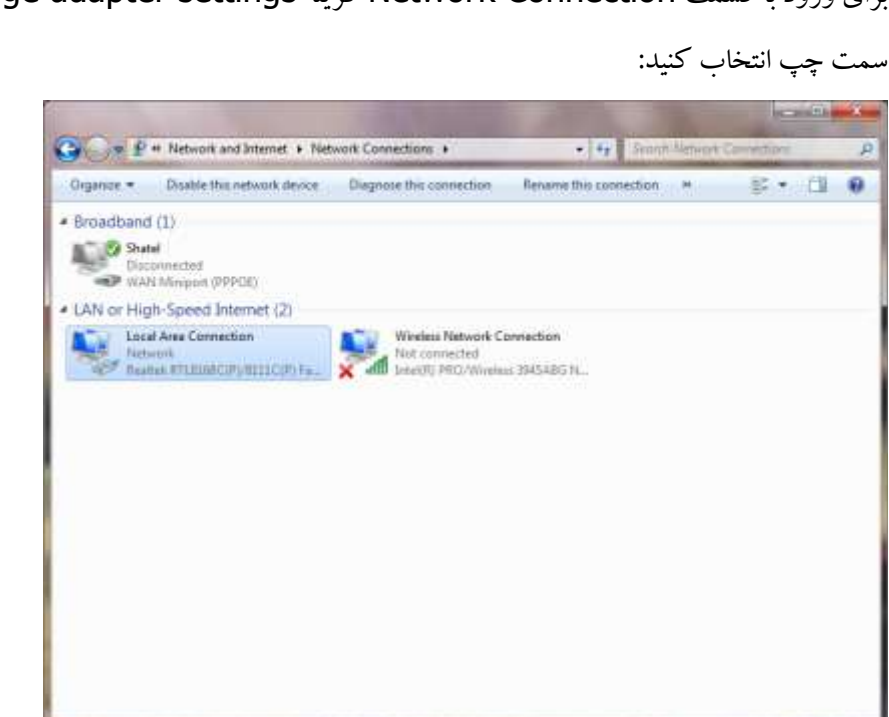

شکل 6

در پنجره Network Connection برروی Local Area Connection کلیک راست نموده و

گزینه Properties را انتخاب نمائید:

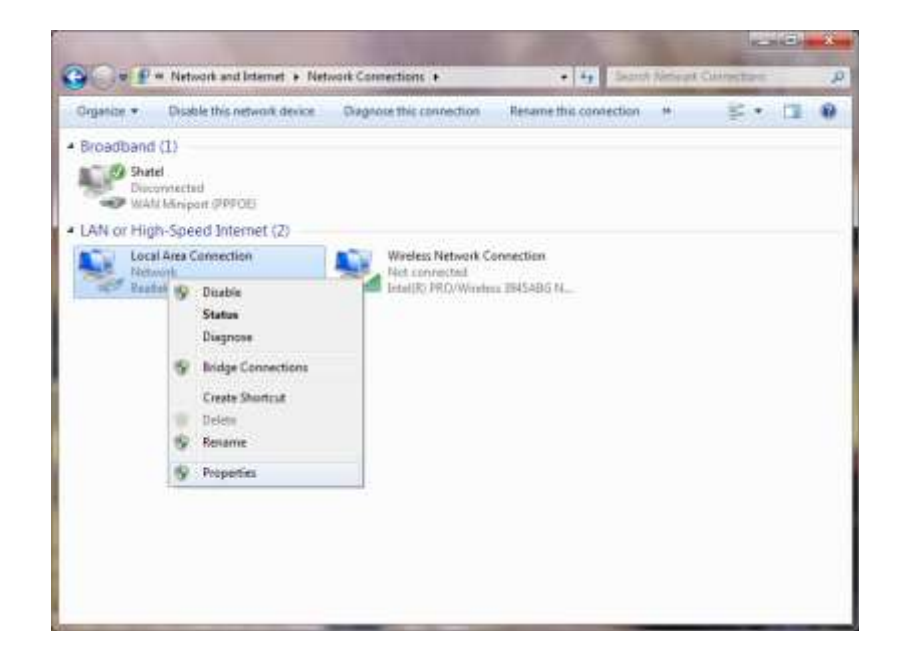

برای ورود به قسمت Network Connection گزینه Change adapter settings را از منوی

# با انتخاب گزینه Properties ، پنجره Local Area Connection Properties نمایش داده خواهد شد.

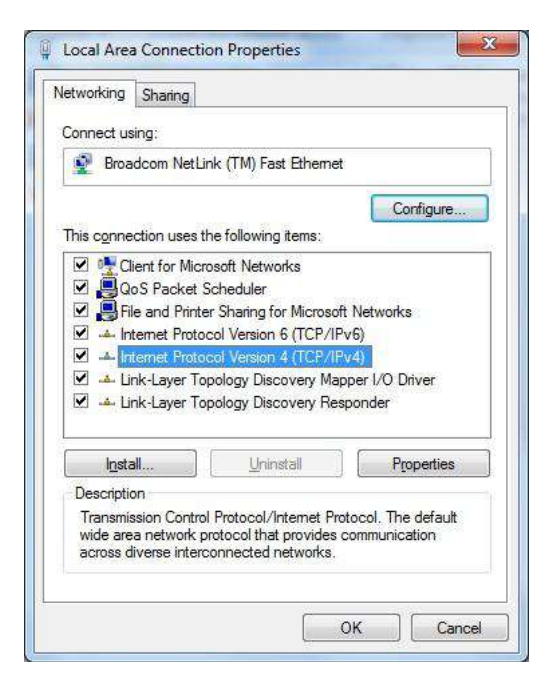

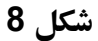

با انتخاب كزينه (Internet Protocol Version 4 (TCP/IPv4 وسپس با انتخاب كزينه

Properties صفحه ای به صورت شکل زیر نشان داده می شود .

بعد از وارد شدن به صفحه زیر تنظیمات IP را به صورت زیر انجام دهید:

| eneral                         | Alternate Configuration                                                                     |                               |                  |                         |                  |
|--------------------------------|---------------------------------------------------------------------------------------------|-------------------------------|------------------|-------------------------|------------------|
| You car<br>this cap<br>for the | get IP settings assigned auto<br>ability. Otherwise, you need t<br>appropriate IP settings. | matically if<br>to ask your i | your n<br>networ | etwork su<br>k administ | pports<br>trator |
| 0 <u>O</u> t                   | otain an IP address automatica                                                              | ally                          |                  |                         |                  |
| O Us                           | e the following IP address:                                                                 |                               |                  |                         |                  |
| <u>I</u> P ac                  | ldress:                                                                                     | . ,                           | 32               |                         |                  |
| Sybn                           | et mask:                                                                                    |                               |                  | 1                       |                  |
| Defa                           | ult gateway:                                                                                | (                             | S.               | 5                       |                  |
| o Ot                           | tain DNS server address auto                                                                | matically                     |                  |                         |                  |
| OUs                            | e the following DNS server ad                                                               | dresses:                      |                  |                         |                  |
| Prefe                          | erred DNS server:                                                                           | į .                           |                  | ,                       |                  |
| Alter                          | nate DNS server:                                                                            | Υ.c.                          | <u>.</u>         | 2                       |                  |
| Ξv                             | alidate settings upon exit                                                                  |                               |                  | Ad <u>v</u> an          | ced              |
|                                |                                                                                             | _                             |                  | _                       | -                |

شکل 9

تنظیمات در ویندوز Vista و 7

ابتدا از منوی Start ویندوز، Control Panel را انتخاب کنید.

در Control Panel ، گزینه Network and Sharing Center را انتخاب کنید .

|                           |                    | 8                         |                     | 2                       |                    |                      |                           |                           |                          | - 3                      |   |
|---------------------------|--------------------|---------------------------|---------------------|-------------------------|--------------------|----------------------|---------------------------|---------------------------|--------------------------|--------------------------|---|
| Control Panel             | •                  |                           |                     |                         |                    |                      |                           | • fg [2                   | dich.                    |                          | ą |
| File Edit View Tools Help | Name               | Category                  |                     |                         |                    |                      |                           |                           |                          |                          |   |
| Control Panel Human       | Add<br>Hardware    | Administrat_              | AutoPlay            | Backup and<br>Restore C | Color              | Date and             | Default                   | Device<br>Manager         | Ene of Acce              | Folder                   |   |
|                           | A<br>Fonts         | Game<br>Controllers       | Indexing<br>Options | Internet<br>Options     | CS Industry        | کې<br>Keyboard       | <b>N</b> ouse             | Network and<br>Sharing Ce | 0Hine Files              | Pen and<br>Input Devices |   |
|                           | Repple Near        | Reformance<br>Information | Personakz.          | Phone and<br>Modern     | Power<br>Options   | Partes               | Problem<br>Reports a      | Programs<br>and Features  | Regional and<br>Language | Scanners and<br>Cameras  |   |
|                           | Security<br>Center | Sound                     | Gesch<br>Recogniti. | Syne Center             | System             | Table PC<br>Settings | Tankbar and<br>Start Menu | Test to<br>Speech         | User<br>Accounts         | Welcome<br>Center        |   |
|                           | Windows<br>Anytim  | Windows<br>CardSpace      | Windows<br>Defender | Windows<br>Frewall      | Windows<br>Sideber | Windows<br>SideShow  | Windows<br>Update         |                           |                          |                          |   |
| and prime inter           |                    |                           |                     |                         |                    |                      |                           |                           |                          |                          |   |
| 47 thems                  | milosu             | 13                        |                     |                         |                    |                      |                           |                           |                          |                          |   |

شکل 10

در صفحه Network and Sharing Center بروی گزینه Manage Network Connections

| Lake       Vew Tools Help         Lake       Network and Sharing Center         View competest and device       Very         Set up a space-ton or       WMXISTA<br>(This compute)         Manage network connectors       WMXISTA<br>(This compute)         Diverges and regation       Set up a space-ton or         Manage network       Connection         Diverges and regation       Very         Manage network       Connection         Bis Sharling and Discovery       On         Hetwork discovery       On         Hetwork discovery       On                                                                                                    | Nell mings<br>etterniste<br>« riterhui |
|----------------------------------------------------------------------------------------------------|----------------------------------------|
| Lasts     Network and Sharing Center       View compotent and devices     View Compotent and devices       Convector a value     View Compotent and devices       Manage intervents connections     View Computent       Charge intervents connections     View Computent       Charge intervents     View Computent       Charge intervents     Computent       Charge intervents     Connection       View Connections     View Connection       Manage intervents     Connection       Sharling and Obscovery     Connection       Network discovery     Connection       Flashwing     On                                                                                                    | nul mig<br>eterrine<br>« stelue        |
| View computers and desires<br>Connection of<br>Resolution<br>Set up & connection of<br>Resolution<br>Manage interview connections<br>Diagnase and freque<br>File Network (Private network)<br>Access<br>Local and Internet<br>Connection<br>Local Area Connection<br>Were<br>Network<br>Network<br>N | nd mig<br>storrins<br>« status         |
| Convert for a solutions<br>Set up a convection of<br>memory interview convections<br>Degrees and recall<br>Degrees and recall<br>Degrees                                                                                                    | etzernine<br>« status                  |
| Set op a connection or<br>instantin<br>Manage network connections<br>Changes and search<br>Manage network (Private network)<br>Access<br>Metwork (Private network)<br>Access<br>Local and Mnemet<br>Connection<br>Metwork discovery<br>Network discovery<br>Network discover<br>Network discover<br>Netw                                                                                                    | etzerian<br>« status                   |
| Managé network convectorers<br>Chargement and and all<br>Chargement and and all<br>Chargement and and all<br>Chargement and and all<br>Chargement and and all<br>Chargement and all<br>Chargement and al                                                                                                    | eterriza<br>e etalua                   |
| Chargement and and and the comparison of the comparison of the com                                                                                                    | eterriza<br>e status                   |
| Ketwork (Private network)     Cu Access     Local and Internet Connection     Local Area Connection     V      Sharing and Discovery     Network discovery     File sharing     @ On                                                                                                    | eterrine<br>e statue                   |
| Access Local and Ditemet<br>Connection Local Area Connection Van<br>Sharleg and Discovery<br>Network discovery © On<br>File sharing © On                                                                                                    | x status                               |
| Connection Local Area Connection V<br>Sharleg and Discovery<br>Network discovery © On<br>File sharing © On                                                                                                    | x district                             |
| Sharling and Obcovery     Network discovery     On     File sharing     On                                                                                                    |                                        |
| Network discovery @ On<br>Filesburing @ On                                                                                                    |                                        |
| Flexburing @ On                                                                                                    |                                        |
|                                                                                                    |                                        |
| Public folder sharing @ Off                                                                                                    | 0                                      |
| Printer shaling                                                                                                    |                                        |
| Paraward protected sharing @ On                                                                                                    |                                        |
| Medesharing # Off                                                                                                    |                                        |
| Stear ma at the film and failan Law sharms                                                                                                    |                                        |
| Show we all the shand network folders on this computer                                                                                                    |                                        |
| See also                                                                                                    |                                        |
| Informati Casteria                                                                                                    |                                        |

## شکل 11

در صفحه Network Connection بروی Local Area Connection کلیک راست نموده و گزینه

Properties را انتخاب کنید.

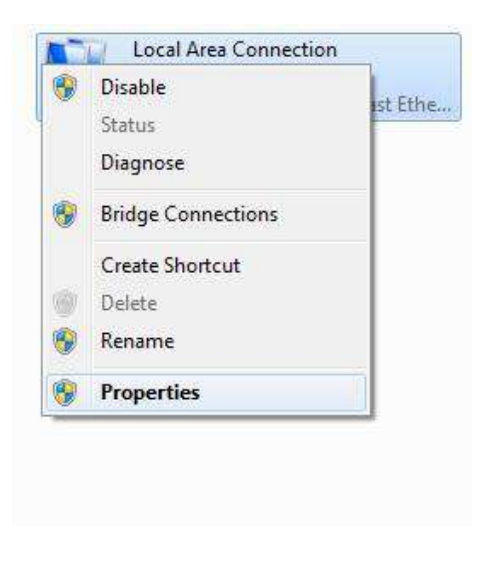

شکل 12

بعد از انتخاب Properties، صفحه Local Area Connection Properties باز می شود.

گزینه (TCP/IPv4) Internet Protocol Version را انتخاب کرده وروی Properties کلیک کنید.

| analoga on and                                                                                                    | Sharing                                                                                                    |
|----------------------------------------------------------------------------------------------------|----------------------------------------------------------------------------------------------------|
| Connect us                                                                                                    | ing:                                                                                                    |
| 👰 Broa                                                                                                    | dcom NetLink (TM) Fast Ethemet                                                                                                    |
| This conne                                                                                                    | Configure                                                                                                    |
| 🗹 🛃 a                                                                                                    | ent for Microsoft Networks                                                                                                    |
|                                                                                                    | oS Packet Scheduler                                                                                                    |
|                                                                                                    | e and Printer Sharing for Microsoft Networks                                                                                                    |
|                                                                                                    | ternet Protocol Version 4 (TCP/IPv4)                                                                                                    |
| 🗹 🔺 Li                                                                                                    | nk-Layer Topology Discovery Mapper I/O Driver                                                                                                    |
| and the second second sec |                                                                                                    |
| 🗹 🛥 Li                                                                                                    | nk-Layer Topology Discovery Responder                                                                                                    |
| نا <u>به</u> کا                                                                                                    | ik-Layer Topology Discovery Responder                                                                                                    |
| l⊻ → Li                                                                                                    | nk-Layer Topology Discovery Responder                                                                                                    |
| ✓ → Lin<br>Insta<br>Description                                                                                                    | nk-Layer Topology Discovery Responder                                                                                                    |
| Descriptio                                                                                                    | nk-Layer Topology Discovery Responder                                                                                                    |
| ✓ ▲ Lin<br>Insta<br>Descriptio<br>Transmis<br>wide are<br>across d                                                                                                    | Ik-Layer Topology Discovery Responder  II  Uninstall  Properties  sion  sion Control Protocol/Internet Protocol. The default a network protocol that provides communication iverse interconnected networks. |
| ✓ ▲ Lit<br>Insta<br>Descriptio<br>Transmis<br>wide are<br>across d                                                                                                    | Ik-Layer Topology Discovery Responder  II  Uninstall  Properties  n  sion Control Protocol/Internet Protocol. The default a network protocol that provides communication liverse interconnected networks.   |

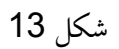

بعد از وارد شدن به صفحه زیر تنظیمات IP را به صورت زیر انجام دهید :

| seneral                        | Alternate Configuration                                                                          |                           |                  |                    |                      |
|--------------------------------|--------------------------------------------------------------------------------------------------|---------------------------|------------------|--------------------|----------------------|
| You car<br>this car<br>for the | n get IP settings assigned autom<br>bability. Otherwise, you need to<br>appropriate IP settings. | atically if<br>ask your i | your n<br>netwoi | etwork<br>rk admir | supports<br>istrator |
| <u>o</u>                       | btain an IP address automaticall                                                                 | у                         |                  |                    |                      |
| O U                            | e the following IP address:                                                                      |                           |                  |                    |                      |
| <u>I</u> P ar                  | ddress:                                                                                          |                           | 32               | а.                 |                      |
| S <u>u</u> br                  | net mask:                                                                                        |                           |                  | 3                  |                      |
| Defa                           | iult gateway:                                                                                    | - K.                      | З.               | 5                  | 8                    |
| 0<br>0<br>0                    | btain DNS server address autom<br>se the following DNS server addr                               | atically<br>resses:       |                  |                    |                      |
| Pref                           | erred DNS server:                                                                                | •                         | 1.4              |                    |                      |
| Alter                          | nate DNS server:                                                                                 | 10                        | (e)              | 3                  |                      |
| Πv                             | alidate settings upon exit                                                                       |                           |                  | Adv                | anced                |

شکل 14

#### تنظیمات در ویندوز XP

ابتدا از منوی Start ویندوز، Control Panel را انتخاب کنید.

سپس گزینه Network Connections را انتخاب کنید .

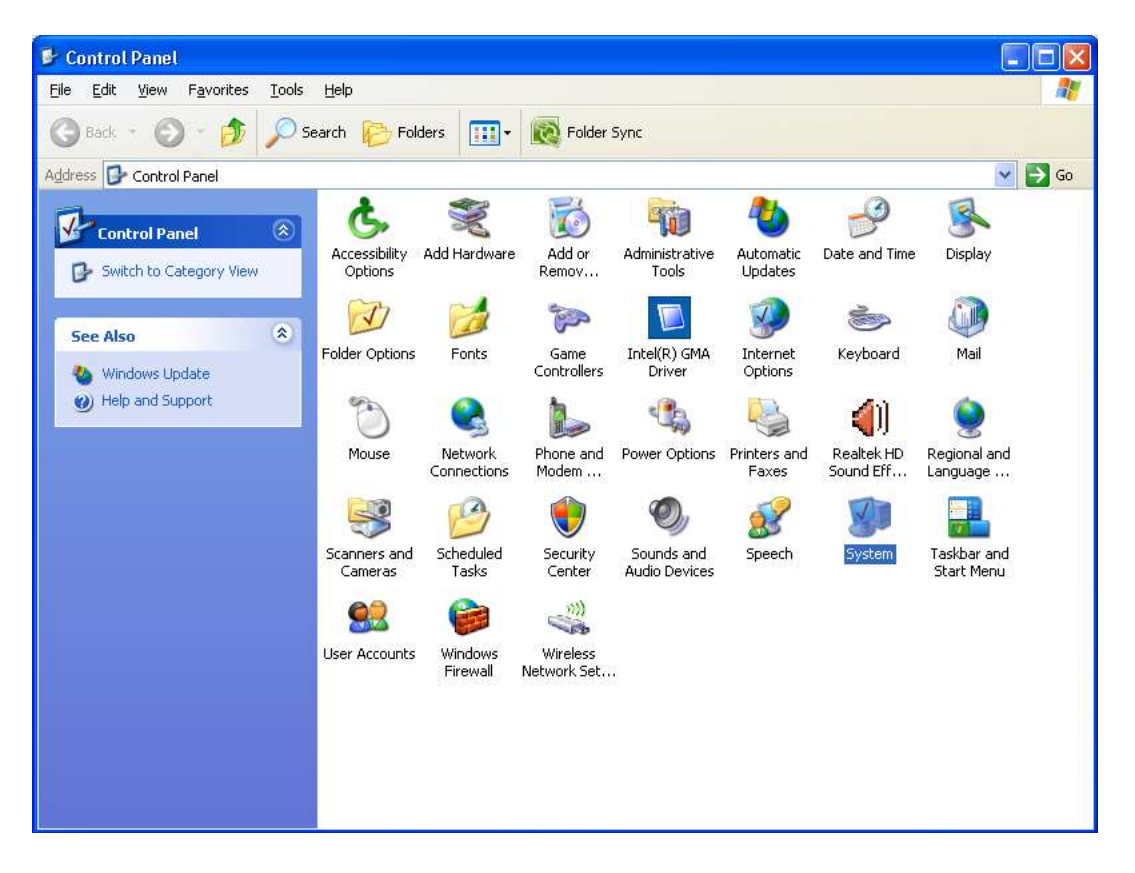

شکل 15

بروی گزینه Local Area Connection کلیک راست کنید .

سپس روی Properties کلیک کنید.

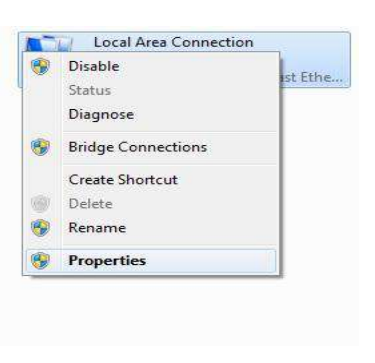

شكل16

بعد از انتخاب Properties ، صفحه Local Area Connection Properties باز مي شود .

| كنيد. | كليك | Properties | کرده و روي | را انتخاب | Internet | Protocol | (TCP/IP) | گزينه ا |
|-------|------|------------|------------|-----------|----------|----------|----------|---------|
|-------|------|------------|------------|-----------|----------|----------|----------|---------|

| 🕹 Local Area Connection Properties 🛛 🔹 💽                                                                                                    |
|----------------------------------------------------------------------------------------------------|
| General Authentication                                                                                                    |
| Connect using:                                                                                                    |
| Bealtek RTLA19AC(P)/A111C(P) PCI-                                                                                                    |
| This connection uses the following items:                                                                                                    |
| 🗹 📮 File and Printer Sharing for Microsoft Networks                                                                                                    |
| ✓      ✓      ✓      ✓     ✓     ✓     ✓     ✓     ✓     ✓     ✓     ✓     ✓     ✓     ✓     ✓     ✓     ✓     ✓     ✓     ✓     ✓     ✓     ✓     ✓     ✓     ✓     ✓     ✓     ✓     ✓     ✓     ✓     ✓     ✓     ✓     ✓     ✓     ✓     ✓     ✓     ✓     ✓     ✓     ✓     ✓     ✓     ✓     ✓     ✓     ✓     ✓     ✓     ✓     ✓     ✓     ✓     ✓     ✓     ✓     ✓     ✓     ✓     ✓     ✓     ✓     ✓     ✓     ✓     ✓     ✓     ✓     ✓     ✓     ✓     ✓     ✓     ✓     ✓     ✓     ✓     ✓     ✓     ✓     ✓     ✓     ✓     ✓     ✓     ✓     ✓     ✓     ✓     ✓     ✓     ✓     ✓     ✓     ✓     ✓     ✓     ✓     ✓     ✓     ✓     ✓     ✓     ✓     ✓     ✓     ✓     ✓     ✓     ✓     ✓     ✓     ✓     ✓     ✓     ✓     ✓     ✓     ✓     ✓     ✓     ✓     ✓     ✓     ✓     ✓     ✓     ✓     ✓     ✓     ✓     ✓     ✓     ✓     ✓     ✓     ✓     ✓     ✓     ✓     ✓     ✓     ✓     ✓     ✓     ✓     ✓     ✓     ✓     ✓     ✓     ✓     ✓     ✓     ✓     ✓     ✓     ✓     ✓     ✓     ✓     ✓     ✓     ✓     ✓     ✓     ✓     ✓     ✓     ✓     ✓     ✓     ✓     ✓     ✓     ✓     ✓     ✓     ✓     ✓     ✓     ✓     ✓     ✓     ✓     ✓     ✓     ✓     ✓     ✓     ✓     ✓     ✓     ✓     ✓     ✓     ✓     ✓     ✓     ✓     ✓     ✓     ✓     ✓     ✓     ✓     ✓     ✓     ✓     ✓     ✓     ✓     ✓     ✓     ✓     ✓     ✓     ✓     ✓     ✓     ✓     ✓     ✓     ✓     ✓     ✓     ✓     ✓     ✓     ✓     ✓     ✓     ✓     ✓     ✓     ✓     ✓     ✓     ✓     ✓     ✓     ✓     ✓     ✓     ✓     ✓     ✓     ✓     ✓     ✓     ✓     ✓     ✓     ✓     ✓     ✓     ✓     ✓     ✓     ✓     ✓     ✓     ✓     ✓     ✓     ✓     ✓     ✓     ✓     ✓     ✓     ✓     ✓     ✓     ✓     ✓     ✓     ✓     ✓     ✓     ✓     ✓     ✓     ✓     ✓     ✓     ✓     ✓     ✓     ✓     ✓     ✓     ✓     ✓     ✓     ✓     ✓     ✓     ✓     ✓     ✓     ✓     ✓     ✓     ✓     ✓     ✓     ✓     ✓     ✓     ✓     ✓     ✓     ✓     ✓     ✓     ✓     ✓     ✓     ✓     ✓     ✓     ✓     ✓     ✓     ✓     ✓     ✓     ✓     ✓     ✓     ✓     ✓     ✓     ✓     ✓ |
|                                                                                                    |
| Install Uninstall Properties                                                                                                    |
| Description<br>Transmission Control Protocol/Internet Protocol. The default<br>wide area network protocol that provides communication<br>across diverse interconnected networks.                                                                                                    |
| <ul> <li>✓ Show icon in notification area when connected</li> <li>✓ Notify me when this connection has limited or no connectivity</li> </ul>                                                                                                    |
| OK Cancel                                                                                                    |

شکل 17

بعد از وارد شدن به صفحه زیر تنظیمات IP را به صورت زیر انجام دهید:

| ici ici ai                    | Alternate Coni                                                 | riguration                            | 8 10 1015                    |                       | 28 33                   | 783               |
|-------------------------------|----------------------------------------------------------------|---------------------------------------|------------------------------|-----------------------|-------------------------|-------------------|
| You ca<br>this cap<br>the app | n get IP settings<br>bability. Otherwis<br>propriate IP settir | s assigned au<br>se, you need<br>ngs. | tomatically i<br>to ask your | if your ne<br>network | twork sup<br>administra | ports<br>ator for |
| 0 📀                           | btain an IP addr                                               | ress automatio                        | cally                        | +                     | -                       |                   |
| OU                            | se the following                                               | IP address:                           |                              |                       |                         |                   |
| IP a                          | ddress;                                                        |                                       |                              | - 22                  | 25 4                    | ]                 |
| Subr                          | net mask:                                                      |                                       |                              | - 8                   | - 16                    | ]                 |
| Defa                          | iult gateway:                                                  |                                       | +                            | H)                    | - 6                     | ]                 |
| 0                             | btain DNS serve                                                | er address au                         | tomatically                  | +                     | -                       |                   |
| OU                            | se the following                                               | DNS server a                          | addresses:                   |                       |                         |                   |
| Preh                          | erred DNS serve                                                | BIC .                                 | 1                            | 16                    | - 31                    | ]                 |
| Alter                         | nate DNS serve                                                 | er:                                   | -                            | 18                    | te t                    | ]                 |
|                               |                                                                |                                       |                              |                       | Adva                    | nced              |
|                               |                                                                |                                       |                              |                       |                         |                   |

#### شكل 18

تنظیمات دستی کارت شبکه در ویندوز Vista و 7

قابل ذکر است که برای اتصال به مودم و اینترنت ، می توان تنظیمات IP به روی کارت شبکه را به صورت دستی نیز اعمال نمود.

( توصیه می شود در این مودم تنظیمات IP به صورت اتوماتیک باشد و از DHCP مودم استفاده شود)

برای انجام تنظیمات TCP/IP در ویندوز VISTA و Seven می توانید مراحل ذکر شده در تصاویر قبلی را طی کرده و سیس به صورت زیر عمل کنید.

IP Address:192.168.1.2 الى IP Address:192.168.1.254

Subnet Mask: 255.255.255.0

Default Gateway:192.168.1.1

Preferred DNS

Server:85.15.1.10

Alternate DNS

Server:85.15.1.12

| eneral                                                                                            |                                                                                               |
|---------------------------------------------------------------------------------------------------|-----------------------------------------------------------------------------------------------|
| You can get IP settings assig<br>this capability. Otherwise, yo<br>for the appropriate IP setting | ned automatically if your network supports<br>u need to ask your network administrator<br>Is. |
| 🔘 Obtain an IP address au                                                                         | utomatically                                                                                  |
| () Use the following IP add                                                                       | lress:                                                                                        |
| IP address:                                                                                       | 192.168.1.2                                                                                   |
| Subnet mask:                                                                                      | 255 . 255 . 255 . 0                                                                           |
| Default gateway:                                                                                  | 192.168.1.1                                                                                   |
| Obtain DNS server addr                                                                            | ess automatically                                                                             |
| Use the following DNS s                                                                           | erver addresses:                                                                              |
| Preferred DNS server:                                                                             | 85 . 15 . 1 . 10                                                                              |
| Alternate DNS server:                                                                             | 85 , 15 , 1 , 12                                                                              |
| 🔲 Validate settings upon                                                                          | exit Ad <u>v</u> anced                                                                        |

شکل 19

تنظیمات دستی کارت شبکه در ویندوز XP

قابل ذکر است که برای اتصال به مودم و اینترنت ، می توان تنظیمات IP بروی کارت شبکه را به صورت دستینیز اعمال

نمائيد.

( توصيه مي شود در اين مودم تنظيمات IP به صورت اتوماتيك باشد و از DHCP مودم استفاده شود)

برای انجام تنظیمات TCP/IP در ویندوز XP می توانید مراحل ذکر شده در تصاویر قیل را طی کرده و سپس به صورت زیر عمل کنید.

IP Address:192.168.1.2 الى IP Address:192.168.1.254

Subnet Mask: 255.255.255.0

Default Gateway:192.168.1.1

**Preferred DNS** 

Server:85.15.1.10

Alternate DNS

Server:85.15.1.12

| neral<br>ou can get IP settings assigned<br>is capability. Otherwise, you ne<br>re appropriate IP settings. | automatically if your network supports<br>ed to ask your network administrator for |
|----------------------------------------------------------------------------------------------------|------------------------------------------------------------------------------------|
| Obtain an IP address autom                                                                                  | atically                                                                           |
| Use the following IP address                                                                                | S.                                                                                 |
| IP address:                                                                                                 | 192.168.1.2                                                                        |
| Subnet mask:                                                                                                | 255 . 255 . 255 . 0                                                                |
| Default gateway:                                                                                            | 192.168.1.1                                                                        |
| O Obtain DNS server address                                                                                 | automatically                                                                      |
| 💿 Use the following DNS serv                                                                                | er addresses:                                                                      |
| Preferred DNS server:                                                                                       | 85 . 15 . 1 . 10                                                                   |
| Alternate DNS server:                                                                                       | 85 . 15 . 1 . 12                                                                   |
|                                                                                                    | Advanced                                                                           |

شکل 20

نصب درایور USB با استفاده Device Manager در XP

در تمامی ویندوز ها شما می توانید با استفاده از Device Manager نیز درایور مودم را نصب نمائید:

برای انجام این کار شما می بایست بروی My Computer خود راست کلیک کرده و گزینه Manage را انتخاب فرمائید.

با باز شدن پنجره Computer Management گزینه Device Manager را انتخاب فرمائید.

در ویندوز XP با باز شدن منوی موجود بروی گزینه Other Devices کلیک کرده و با باز شدن منوی آن با راست

کلیک بروی گزینه USB Device راست کلیک کرده و گزینه Update Driver را انتخاب نمائید

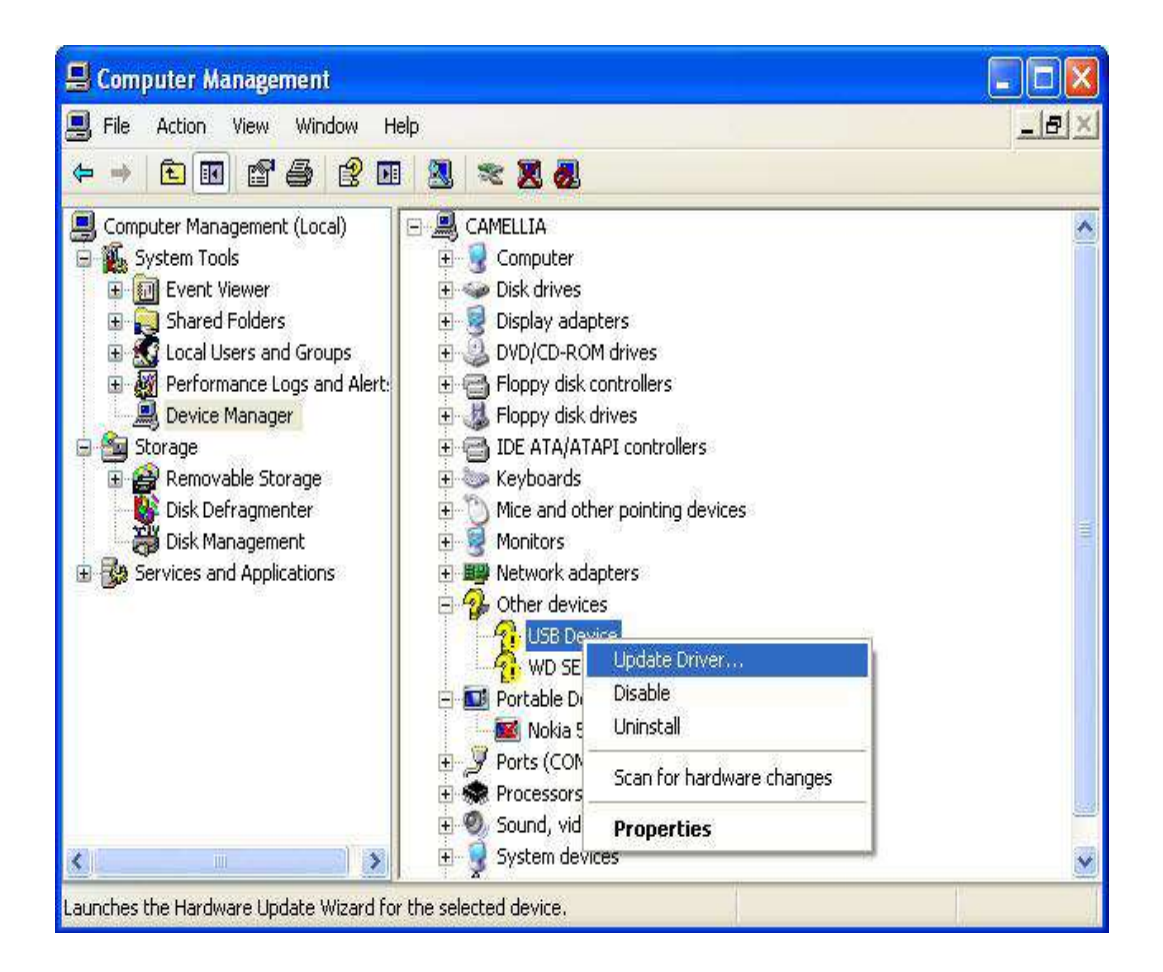

شكل 21

بعد از انجام این کار صفحه به صورت زیر برای شما باز می شود.

گزینه Yes , this time only را انتخاب کرده و بروی Next کلیک کنید.

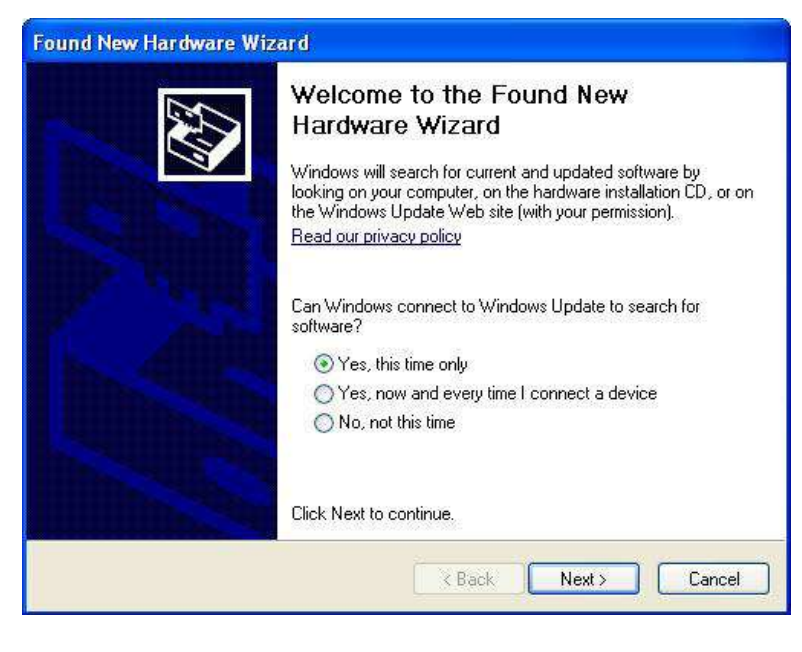

شکل 22

با نشان دادن صفحه گزینه Install from a list or specific location را انتخاب وبر روی Next کلیک کنید.

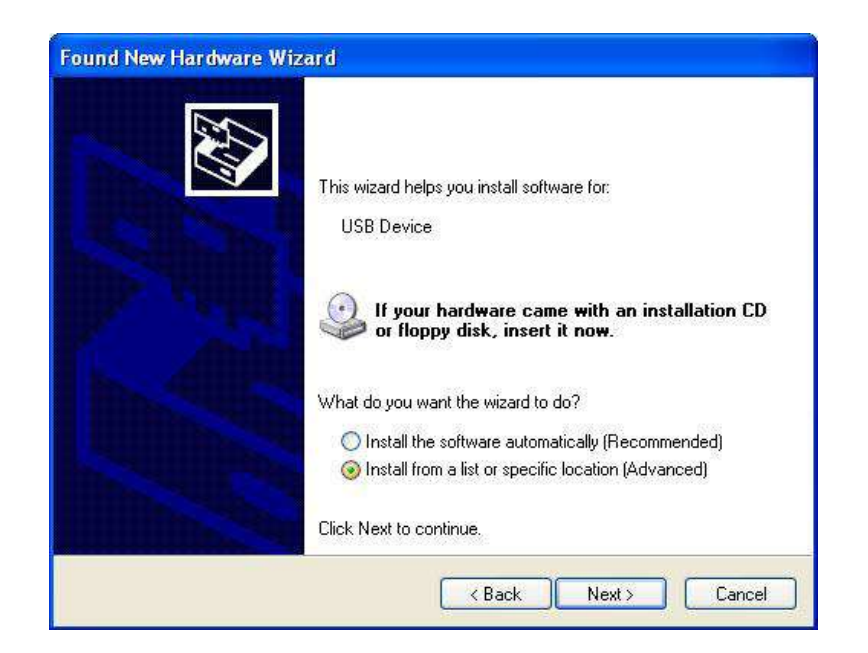

شکل 23

در صفحه بعد با انتخاب گزینه Browse مسیر CD خود را انتخاب کرده و بر روی Next کلیک کنید .

| Please | e choose your search and inst                                                | allation options.                                       | EV.                                      |
|--------|------------------------------------------------------------------------------|---------------------------------------------------------|------------------------------------------|
| ۲      | Search for the best driver in these I                                        | ocations.                                               |                                          |
|        | Use the check boxes below to limit<br>paths and removable media. The b       | or expand the default se<br>est driver found will be ir | earch, which includes local<br>Istalled. |
|        | Search removable media (flo                                                  | ppy, CD-ROM)                                            |                                          |
|        | Include this location in the se                                              | earch:                                                  |                                          |
|        | GX                                                                           |                                                         | Browse                                   |
| 0      | Don't search. I will choose the drive                                        | er to install.                                          |                                          |
|        | Choose this option to select the dev<br>the driver you choose will be the be | vice driver from a list. W<br>st match for your hardw   | 'indows does not guarantee l<br>are.     |
|        |                                                                              |                                                         | Nexts                                    |

شکل 24

با اتخاب گزینه Next، فولدر انتخاب چیست و جو و فایل مورد نظر نصب می شود.

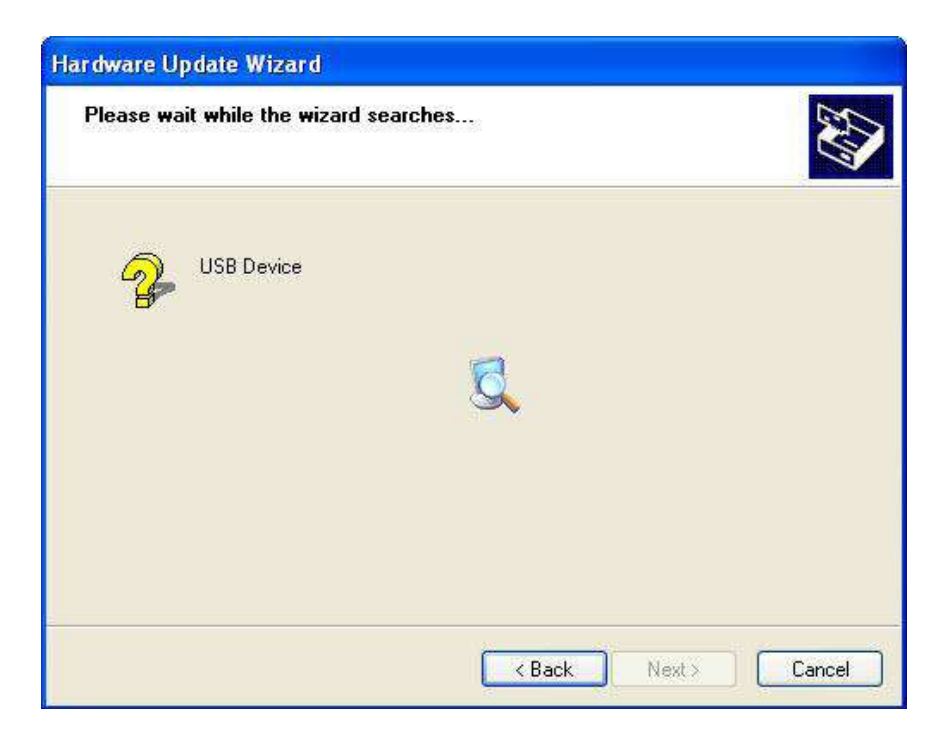

شکل 25

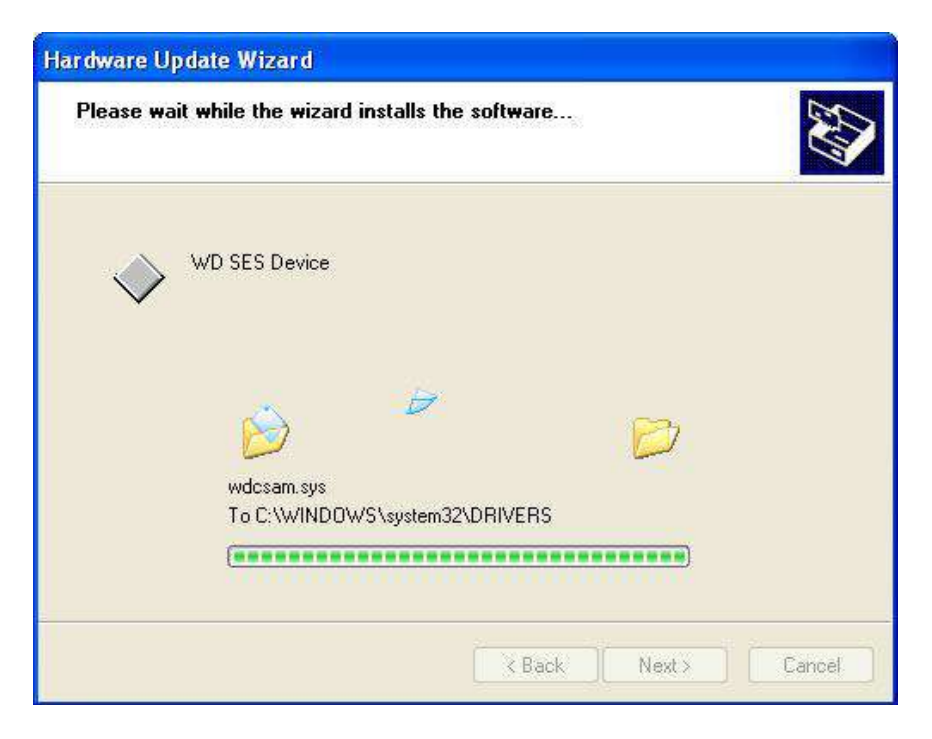

شکل 26

بعد از نصب کامل درایور پیغامی مبتنی بر نصب کامل آن نشان داده می شود . بروی گزینه Finish کلیک کنید.

با این کار درایور مودم نصب خواهد شد .

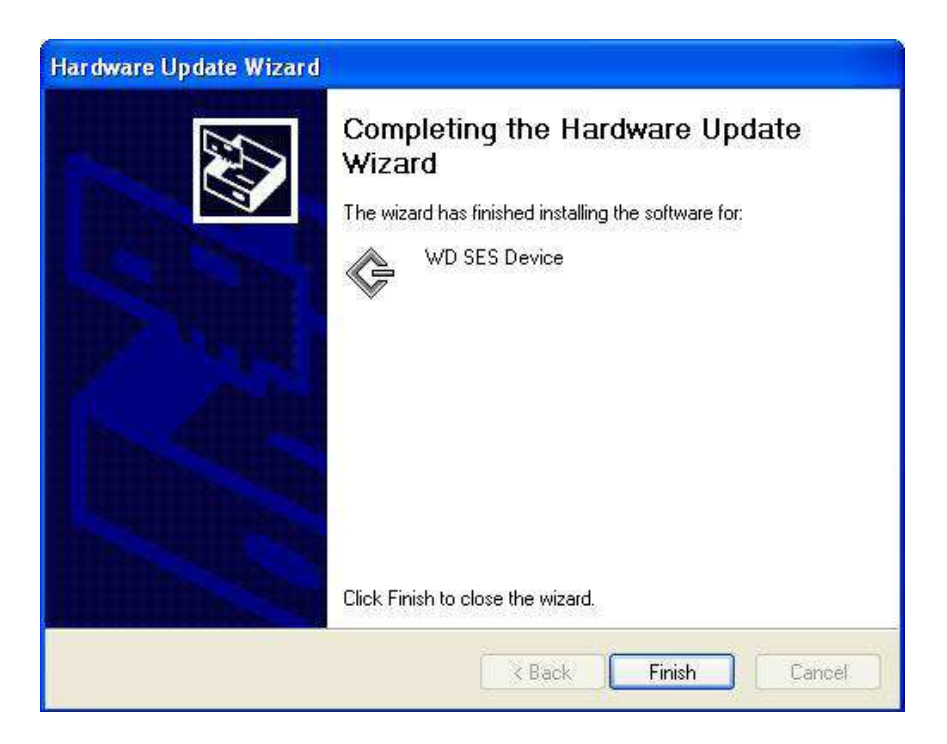

شکل 27

# نصب درایور USB با استفاده از Device Manager در

در صورتیکه ویندوز شما seven باشد با کلیک راست بروی گزینه Unknown Device گزینه Update Driver Software را انتخاب بفرمائید.

| Ecomputer Management (Local                                                                                                    | a 🚎 csinotebook-PC                                                                                                    |                                                | Actions                        |   |
|----------------------------------------------------------------------------------------------------|----------------------------------------------------------------------------------------------------|------------------------------------------------|--------------------------------|---|
| System Tools     O Test Scheduler     Sevent Vierver     Soved Folder     Soved Folder     Decla Uters and Groups     Decla Uters and Groups     Decla Uters and Groups     Decla Management     Senices and Applications | Batteries     Computer     Disk drives     Display adapters     Display adapters     Display adapters     Display adapters     Display adapters     Display adapters     Display adapters     Display     Display     Dis | es<br>k Adapter<br>st Ethennet<br>ware changes | Desice Manager<br>More Actions | 3 |

شکل 28

در صفحه بعد گزینه Browse my computer for driver software را انتخاب بفرمائید.

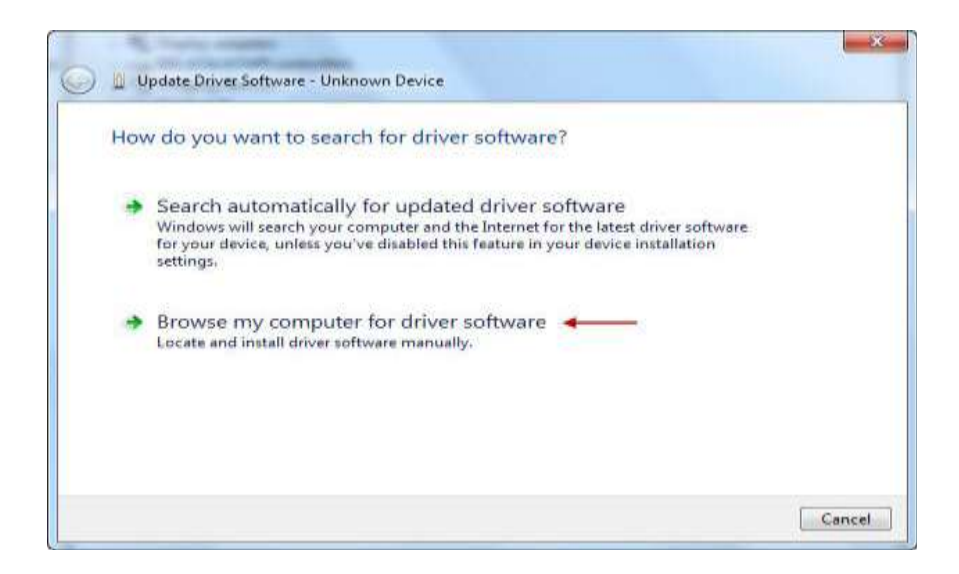

شکل 29

با باز شدن صفحه بروی گزینه Browse کلیک کرده و مسیر CD خود را انتخاب کنید.

بروی Next کلیک کنید .

با انتخاب Next نصب فایل بروی سیستم شما آغاز خواهد شد.

با نصب صحیح درایور می توانید از اتصال مودم از طریق USB استفاده نمائید.

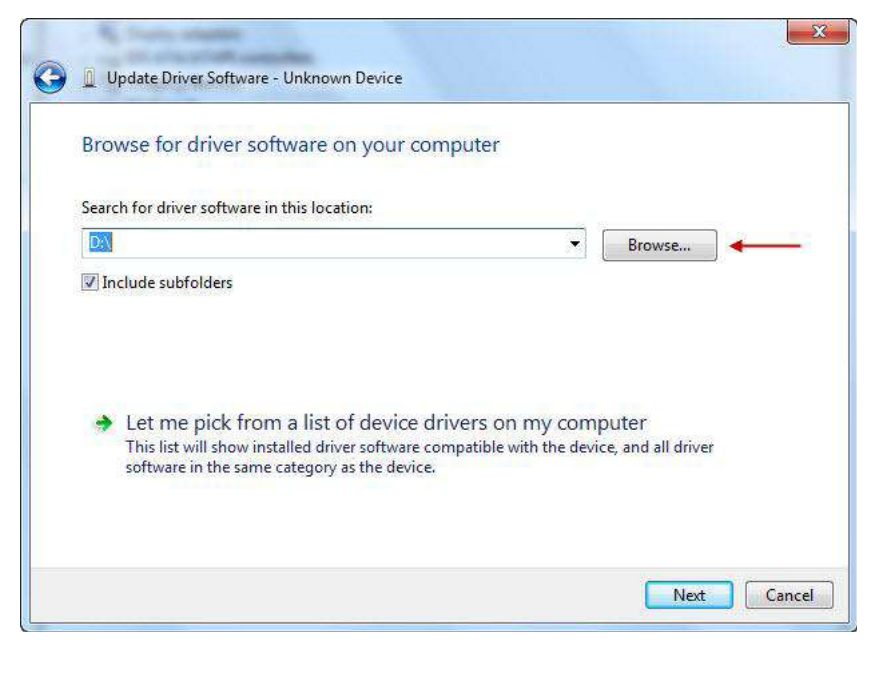

شكل 30

ورود به کنسول مودم

IP این مودم به صورت پیش فرض 192.168.1.1 است .

برای وارد شدن به کنسول مودم یک صفحه مرورگر( INTERNET EXOLORER و یا Firefox و ....) باز کرده و در قسمت Address Bar آن 192.168.1.1 را وارد کنید.

در این مرحله برای وارد شده به کنسول ، در قسمت User Name:admin و در قسمت Password عارد را وارد کنید .

| Connect to 192                                                                                 | 2.168.1.1 🛛 🛛 🔀                                                                                                    |
|------------------------------------------------------------------------------------------------|----------------------------------------------------------------------------------------------------|
| R                                                                                              | GK                                                                                                    |
| The server 192.1<br>and password.<br>Warning: This ser<br>password be sent<br>without a secure | 68.1.1 at ADSL Router requires a username<br>ver is requesting that your username and<br>in an insecure manner (basic authentication<br>connection). |
| Oser Hame:                                                                                     |                                                                                                    |
| Password:                                                                                      |                                                                                                    |
|                                                                                                | Remember my password                                                                                                    |
|                                                                                                |                                                                                                    |
|                                                                                                | OK Cancel                                                                                                    |

شکل 31

صفحه اولیه مودم به صورت زیر ظاهر می شود.

در این صفحه همان طور که در شکل زیر مشاهده می کنید ، سرعت Upstream/Downstream را می توان مشاهده کنید.

| ADSL'Router                                                                                                    |                                 |                   |             |            |
|----------------------------------------------------------------------------------------------------|---------------------------------|-------------------|-------------|------------|
| Welcome                                                                                                    | Device Info                     |                   |             |            |
| Contemporative     Contemporative     Contempo | Board ID:                       | R.                |             |            |
|                                                                                                    | Software Version:               | 3-02-0            | 2-0K00.A2p8 | d018e.d167 |
|                                                                                                    | Bootloader (CFE) Version:       | 1.8.37            | 0.8         |            |
|                                                                                                    | This information reflects the c | e DSL convection. |             |            |
| H Management                                                                                                    | Line Rate - Opstream (king      | there has         |             |            |
| The Charles of the Charles                                                                                                    | An IP Address:                  | nope):            | 192 168 1 1 |            |
|                                                                                                    | Default Gategaar                |                   |             | *<br>      |
|                                                                                                    | Primary DBS Sarver:             |                   | 197 168 1 1 | 1          |
|                                                                                                    | Secondary DRS Server:           |                   | 192,166,1,1 | 1          |
|                                                                                                    | 10                              |                   |             |            |
|                                                                                                    |                                 |                   |             |            |
|                                                                                                    |                                 |                   |             |            |
|                                                                                                    |                                 |                   |             |            |
|                                                                                                    |                                 |                   |             |            |

شکل 32

تنظیمات مودم برای اتصال به اینترنت

**برای انجام تنظیمات مودم در منوی سمت چپ صفحه روی گزینه Quick Setup کلیک کنید.** 

بعد از کلیک روی Quick Setup صفحه به صورت شکل زیر ظاهر می شود.همان طور که در شکل زیر مشاهده می کنید . تیک گزینه DSL Auto-connect را بردارید و سپس روی Next کلیک کنید.

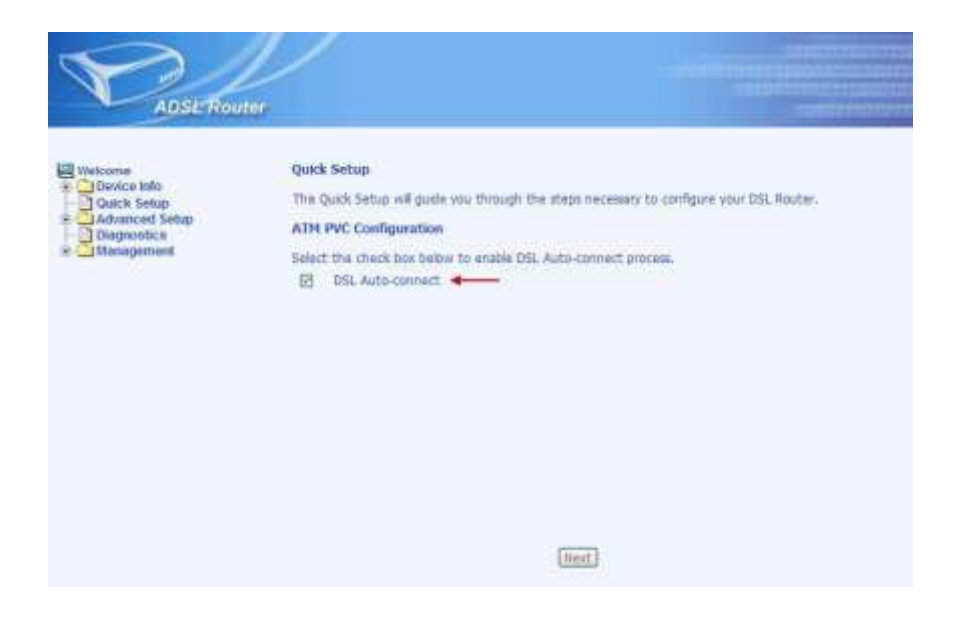

شکل 33

صفحه به صورت زیر نشان داده می شود

تنظیمات را به صورتی که در شکل زیر نشان داده شده ، اعمال کنید:

VPI=0, VCI=35

سپس روی Next کلیک کنید .

| ADSETRON                                                               | ter                                                                                                    |
|------------------------------------------------------------------------|----------------------------------------------------------------------------------------------------|
| Uvetcome<br>Bevice Isto<br>Galick Setup<br>Diagnostics<br>* Management | Quick Setup         The Quick Setup will guide you through the stops necessary to configure your DSL flouter.         ATM PVC Configuration         Select the check hox below to enable DSL Auto-connect process.         DSL Auto-connect         The Versus Facts Infentifier (VCI) and Network Channel Identifier (VCI) are needed for setting up the ATM PVCC Dance change VPE and VCI numbers unless your ISP instructs you otherwise.         VPE [0-235]         VCE [32-65535] |
|                                                                        | [Hant]                                                                                                    |

شکل 34

صفحه به صورت شکل زیر ظاهر می شود.

در قسمت Connection Type گزینه (PPP over Ethernet (PPPoE را انتخاب کنید.

گزینه Encapsulation Mode بروی LLC/SNAP-BRIDGING باشد.

سپس روی Next کلیک کنید.

| PADSE Routes |                                                                                                    |
|--------------|----------------------------------------------------------------------------------------------------|
| Bitetore     | Connection Type                                                                                                    |
| Cluck Setup  | Description of the type of reduced, and emigrabilities reade over the ATMINIC flast over 30 <sup>th</sup> has networked over to war. Note that 2023 by GAM<br>terging is are available for White, Mitt and Bridging. |
| Dispositics  | O mm use Attription)                                                                                                    |
|              | (8 FFR part fiberal (FFR) 🔶                                                                                                    |
|              | () ReC Example to Rocking (MP)                                                                                                    |
|              | C Place attropisk)                                                                                                    |
|              | Online                                                                                                    |
|              | Exception that                                                                                                    |
|              | Guadau RED. 14 🔲                                                                                                    |
|              | (hut) (wet)                                                                                                    |

شكل35

صفحه به صورت زیر ظاهر می شود.

در قسمت PPP Username شناسه کاربری ودر قسمت PPP Password رمز عبور را وارد نمائید قسمت Authentication Method روی AUTO می باشد.

تیک گزینه Keep Alive را فعال کنید و سپس روی Next کلیک کنید .

| ADSL Rot                                                                             | ter                                                                                                    | 10101110/0111<br>201011201011100010/101001<br>201011110001<br>201011110001<br>20101110701 |
|--------------------------------------------------------------------------------------|----------------------------------------------------------------------------------------------------|-------------------------------------------------------------------------------------------|
| Welcome<br>Device Info<br>Quick Setup<br>Advanced Setup<br>Diagnostics<br>Management | PPP Username and Password<br>PPP usually requires that you have a user name and<br>boxes below, enter the user name and password th | password to establish your connection. In the<br>nat your ISP has provided to you.        |
|                                                                                      | Do no شناسه کاربری PPP Username: ( Do no                                                                                            | ut use "<>%\^[]`+\$,='#&.:) ◀                                                             |
|                                                                                      | PPP Password: •••••• ( Do no                                                                                                    | it use "<>%\^[]`+\$,='#&.: ) ◀━━━                                                         |
|                                                                                      | Method:                                                                                                    | · · · · · · · · · · · · · · · ·                                                           |
|                                                                                      | Dial on demand (with idle timeout timer)                                                                                            |                                                                                           |
|                                                                                      | PPP IP extension                                                                                                    |                                                                                           |
|                                                                                      | 🗹 Keep Alive 🗲                                                                                                    |                                                                                           |
|                                                                                      | Use Static IP Address                                                                                                    |                                                                                           |
|                                                                                      | Use the following default gateway:<br>Use IP Address:<br>Use WAN Interface:                                                         |                                                                                           |

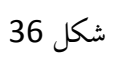

صفحه به صورت زیر نشان داده می شود . گزینه Enable NAT و Enable WAN را فعال کنید گزینه Enable Frable و Enable WAN

( در صورتیکه Range IP Static دارید واز آن استفاده می کنید، گزینه NAT را فعال نکنید)

| ADSL Router                                                          | 30701710701110<br>20101710101010001010001<br>201017101011100010<br>101011107011                                                                                                    |
|----------------------------------------------------------------------|----------------------------------------------------------------------------------------------------|
| Welcome<br>© Device Info<br>Quick Setup<br>Oiagnostics<br>Management | Network Address Translation Settings     Network Address Translation (NAT) allows you to share one Wide Area Network (WAN) IP address for multiple computers on your Local Area Network (LAN).   Enable NAT   Imable NAT   Imable Firewall     Enable IGMP Multicast, and WAN Service   Enable IGMP Multicast   Imable WAN Service   Imable WAN Service   Imable WAN Service   Imable WAN Service   Imable WAN Service   Imable WAN Service   Imable WAN Service   Imable WAN Service     Imable WAN Service     Imable Name:     Imable Name:     Imable Name:     Imable Name:     Imable Name:     Imable Name:     Imable Name:     Imable Name:     Imable Name:     Imable Name:     Imable Name:     Imable Name:     Imable Name:     Imable Next     Imable Next |

شکل 37

همانطور که در شکل زیر مشاهده می کنید، در این صفحه می توانید IP Address پیش فرض مودم را تغییر دهید.

همچنین DHCP مودم را می توانید غیر فعال نمائید.

وقتی DHCP مودم فعال است. یعنی مودم به صورت اتوماتیک به کامپیوترها IP اختصاص می دهد.

سپس روی Next کلیک کنید .

| ADSETRO                                                                                   | nor                                                                                                    |                                                                                                    |    |
|-------------------------------------------------------------------------------------------|----------------------------------------------------------------------------------------------------|----------------------------------------------------------------------------------------------------|----|
| Welcome<br>3 Disvice Into<br>Calick Setup<br>Advanced Setup<br>Diagnotics<br>* Management | Device Setup<br>Configure the DS<br>IP Addressi<br>Subnet Mails:<br>© Deaths DHO<br>Start IP Add<br>End IP Addr<br>Leared Time | A Router IP Address and Subnet Mask for LAN Interface  192.168.1.1 255.255.255.0  P Server  Server  192.168.1.2  95 192.108.1.2  95 192.108.1.2  95 192.108.1.2  95 192.108.1.2  95 192.108.1.2  192.108.1.2  192.108.1.2  192.108.1.2  192.108.1.2  192.108.1.2  192.108.1.2  192.108.1.2  192.108.1.2  192.108.1.2  192.108.1.2  192.108.1.2  192.108.1.2  192.108.1.2  192.108.1.2  192.108.1.2  192.108.1.2  192.108.1.2  192.108.1.2  192.108.1.2  192.108.1.2  192.108.1.2  192.108.1.2  192.108.1.2  192.108.1.2  192.108.1.2  192.108.1.2  192.108.1.2  192.108.1.2  192.108.1.2  192.108.1.2  192.108.1.2  192.108.1.2  192.108.1.2  192.108.1.2  192.108.1.2  192.108.1.2  192.108.1.2  192.108.1.2  192.108.1.2  192.108.1.2  192.108.1.2  192.108.1.2  192.108.1.2  192.108.1  192.108.1  192.108.1  192.108.1  192.108.1  192.108.1  192.108.1  192.108.1  192.108.1  192.108.1  192.108.1  192.108.1  192.108.1  192.108.1  192.108.1  192.108.1  192.108.1  192.108.1  192.108.1  192.108.1  192.108.1  192.108.1  192.108.1  192.108.1  192.108.1  192.108.1  192.108.1  192.108.1  192.108.1  192.108.1  192.108.1  192.108.1  192.108.1  192.108.1  192.108.1  192.108.1  192.108.1  192.108.1  192.108.1  192.108.1  192.108.1  192.108.1  192.108.1  192.108.1  192.108.1  192.108.1  192.108.1  192.108.1  192.108.1  192.108.1  192.108.1  192.108.1  192.108.1  192.108.1  192.108.1  192.108.1  192.108.1  192.108.1  192.108.1  192.108.1  192.108.1  192.108.1  192.108.1  192.108.1  192.108.1  192.108.1  192.108.1  192.108.1  192.108.1  192.108.1  192.108.1  192.108.1  192.108.1  192.108.1  192.108.1  192.108.1  192.108.1  192.108.1  192.108.1  192.108.1  192.108.1  192.108.1  192.108.1  192.108.1  192.108.1  192.108.1  192.108.1  192.108.1  192.108.1  192.108.1  192.108.1  192.108.1  192.108.1  192.108.1  192.108.1  192.108.1  192.108.1  192.108.1  192.108.1  192.108.1  192.108.1  192.108.1  192.108.1  192.108.1  192.108.1  192.108.1  192.108.1  192.108.1  192.108.1  192.108.1  192.108.1  192.108.1  192.108.1  192.108.1  192.108.1  192.108.1  192.108.1  192.108 | ÷. |

شکل 38

همانطور که در شکل زیر مشاهده می کنید ، بروی گزینه Save/Reboot کلیک کنید.

| ADSL Rou      | tor                                                                        |                                                                  |                                                                                                    |
|---------------|----------------------------------------------------------------------------|------------------------------------------------------------------|----------------------------------------------------------------------------------------------------|
| Wetcome       | WAIt Setup - Summ                                                          | uary                                                             |                                                                                                    |
| C Device Info | Hake sure that the se                                                      | ttings below match the s                                         | ettings provided by your ISP.                                                                        |
| ] Diagnootics | VP1 / VCE:                                                                 | 0 / 38                                                           |                                                                                                    |
| * Management  | Connection Type:                                                           | PPPOE                                                            |                                                                                                    |
|               | Service Name:                                                              | pppoe_0_35_2                                                     |                                                                                                    |
|               | Service Category:                                                          | UBR                                                              |                                                                                                    |
|               | IP Address:                                                                | Automatically Assigned                                           |                                                                                                    |
|               | Service State:                                                             | Enabled                                                          |                                                                                                    |
|               | NAX:                                                                       | Enabled                                                          |                                                                                                    |
|               | Firewalt                                                                   | Deabled                                                          |                                                                                                    |
|               | <b>IGHP Hulticast</b> :                                                    | Disabled                                                         |                                                                                                    |
|               | Quality Of Service:                                                        | Disabled                                                         |                                                                                                    |
|               | Cick "Save/Haboot" to<br>modifications.<br>MOTE: The configurat<br>raboot. | o save these settings and<br>ton process takes about 1<br>(Back) | raboot router, Click "Sack" to make any<br>minute to complete and your DSL Router will<br>Saw/Weboot |

شکل 39

#### تغییر دادن IP مودم

در صورت متفاوت بودن Range IP شبکه داخلی با IP پیش فرض مودم را به Range شبکه داخلی تان تغییر دهید.

برای تغییر دادن IP مودم به شکل زیر عمل کنید:

از منوی Advanced Setup گزینه LAN را انتخاب کرده و در قسمت P Address و IP ، Subnet Mask مودم و

Subnet Mask را می توانید تغییر دهید.

همچنين DHCP مودم را مي توانيد غير فعال نمائيد .

وقتی DHCP مودم فعال است ، یعنی مودم به صورت اتوماتیک به کاممپیوترها IP اختصاص دهد.

سپس روی Save کلیک کنید.

Start IP Address و End IP Address را متناسب با ابتدا و انتها Range جدید خود درج نمائید.

| ADSL Router                                                                                                    |                                                                                                    |                                                                                               |                                                          | 10701710701711<br>107017107077100070707070<br>707017707071707077707077<br>1070177070777 |
|----------------------------------------------------------------------------------------------------|----------------------------------------------------------------------------------------------------|-----------------------------------------------------------------------------------------------|----------------------------------------------------------|-----------------------------------------------------------------------------------------|
| Welcome  Device Info  Quick Setup  Advanced Setup  Advanced Setup  NAT  NAT  Quality of Service                                                                                                    | Local Area Network (L<br>Configure the DSL Router<br>configuration data, Save)<br>new configuration effectiv<br>IP Address:<br>Subnet Mask:          | AN) Setup<br>IP Address and Subn<br>Reboot button saves<br>e.<br>192.168.1.1<br>255.255.255.0 | et Mask for LAN interface.<br>the LAN configuration data | Save butto <mark>n</mark> only saves the LAN<br>a and reboots the router to make the    |
| Conting     Control     Control     Contro     Control     Control     Control     Control     Control     Co | <ul> <li>Disable DHCP Server</li> <li>Enable DHCP Server</li> <li>Start IP Address:</li> <li>End IP Address:</li> <li>Leased Time (hour):</li> </ul> | <u> </u>                                                                                      |                                                          |                                                                                         |
|                                                                                                    | Configure the second :                                                                                                    | IP Address and Subne                                                                          | et Mask for LAN interface                                |                                                                                         |

شکل 40

تنظيمات Range IP

**اگر** Range IP دارید و از آن استفاده می کنید . باید گزینه NAT راغیر فعال کنید . برای غیر فعال کرن این گزینه از

منوی Advanced Setup گزینه WAN را انتخاب کنید.

همانطور که در شکل مشاهده می کنید ، برای کانکشن موجود روی Edit کلیک کنید .

صفحه های مربوط به تنظیمات کانکشن را Next کنید تا به قسمت مود نظر برسید.

در قسمت Enable NAT را بردارید همچنین در قسمت Network Address Translation Settings ، تیک گزینه Enable DHCP Server را بردارید همچنین در قسمت تنظیمات DHCP . IP مودم را نیز غیر فعال فرموده و تیک آن را در حالت Disable DHCP Server قرار دهید و سپس روی Next و بروی Save کلیک کنید . ودر انتها روی Finish کلیک کنید.

سپس همانطور که در قسمت های قبلی توضیح داده شد ، IP مودم را به یکی از IP های Range خود تغییر دهید.

| ADSL Router - Mozilla Firefox                   |                                        |                                   |             |                                     |                        |          |          |          |        |         |        |      |        |         |        | E                                                     | 6 <b>.</b>                        |
|-------------------------------------------------|----------------------------------------|-----------------------------------|-------------|-------------------------------------|------------------------|----------|----------|----------|--------|---------|--------|------|--------|---------|--------|-------------------------------------------------------|-----------------------------------|
| le Edit Yiew Higtory Bookmarks Iools Help       |                                        |                                   |             |                                     |                        |          |          |          |        |         |        |      |        |         |        |                                                       |                                   |
| • C X @ ( http://192.168.1.1)                   | /index.html                            | 1                                 |             |                                     |                        |          |          |          |        |         |        |      | 13.0   | Get Goo | gle    |                                                       | -                                 |
| ADSL Router                                     |                                        |                                   |             |                                     |                        |          |          |          |        |         |        |      |        | quint   | 101478 | tocorra<br>tocorra<br>teororra<br>teororra<br>tertéte | 00110<br>10015<br>00010<br>101017 |
| Welcome<br>Device Info<br>Ouick Setun           | WAN Setup<br>Choose Add<br>Choose Fink | e<br>d. Edit, or F<br>th to apply | Remove to o | onfigure WAN in<br>2 and reboot the | Merfaces.              |          |          |          |        |         |        |      |        |         |        |                                                       |                                   |
| Advanced Setup                                  | VP1/VCI                                | Con. ID                           | Calegory    | Service                             | Interface              | Protocol | TGMP     | QoS      | VlanId | State   | Remove | Edit | Action | 1       |        |                                                       |                                   |
| ] LAN                                           | 0/35                                   | 1                                 | LIER        | pppox_0_35_1                        | PPP_0_35_1             | PIPPOE   | Disabled | Disabled | N/A    | Enabled | 問      | Edit | Down.  | ī 🔶     |        |                                                       |                                   |
| E C Firewall                                    | -                                      |                                   |             | Lancasaren                          | Accession and a second |          |          |          |        |         |        |      |        |         |        |                                                       |                                   |
| L Den Mapping<br>- Diagnositics<br>e Management |                                        |                                   |             |                                     |                        |          |          |          |        |         |        |      |        |         |        |                                                       |                                   |
| one                                             |                                        |                                   |             |                                     |                        |          |          |          |        |         |        |      |        |         |        |                                                       | 13                                |

شكل 41

#### **Port Forwarding**

برای Port Forwarding از منوی Advanced Setup گزینه NAT را انتخاب کنید. روی منوی Virtual Servers

کليک کنيد .

صفحه به صورت شکل زیر ظاهر می شود. و بروی Add کلیک کنید تا بتوانید یک Rule تعریف کنید .

|                                                                                                    |                                                                                                    |                        |                      |          |                        |                      | 70101                | 701021360070<br>10101170501 |
|----------------------------------------------------------------------------------------------------|----------------------------------------------------------------------------------------------------|------------------------|----------------------|----------|------------------------|----------------------|----------------------|-----------------------------|
| Welcome<br>Device Info<br>Quick Setup<br>Advanced Setup<br>WAN<br>LAN<br>NAT                                | NAT Virtual Servers Setup<br>Virtual Server allows you to direct incoming traffic from the WAN side (identified by protocol and external port) to<br>the internal server with a private IP address on the LAN side. The internal port is required only if the external port<br>needs to be converted to a different port number used by the server on the LAN side. A maximum of 32 entries<br>can be configured. |                        |                      |          |                        |                      |                      |                             |
| Port Triggering<br>DMZ Host<br>DMZ Host<br>DMZ Host<br>Routing<br>DNS<br>DNS<br>Port Mapping<br>Diagnostics | Server<br>Name                                                                                                    | External<br>Port Start | External<br>Port End | Protocol | Internal<br>Port Start | Internal<br>Port End | Server IP<br>Address | Remove                      |

شكل 42

ابتدا در قسمت Select a Service یکی از گزینه های موجود را انتخاب و یا با انتخاب گزینه Custom Server،

یک نام بر اساس سرویسی که قرار است توسط کامپیوتر Server ارائه شود وارد کنید .

در قسمت IP Address ، Server IP Address داخلی که قرار است سرویس روی آن ارائه شود را وارد کنید. به این مورد دقت کنید که این IP می بایست هم Range با IP مودم شما بوده و بروی سیستم مورد نظر به صورت دستی و ثابت ست شده باشد.

External Start Port رقم اول بازه ای است، که قرار است درخواست از طریق این پورت از اینترنت به سمت DSL External Start ما ارسال شود. در صورتی که می خواهید این Rule را برای یک پورت Add کنید می توانید External Start و Port و External End Port را یکسان انتخاب نمائید . در صورتی که قصد Add کردن یک بازه برای این مورد را دارید در این قسمت ابتدای بازه را External Start Port و انتهای بازه را در او در ا

Internal Start Port رقم اول بازه است که قرار است درخواست از طریق این پورت از DSL CPE به سمت شبکه داخلی شما ارسال شود. در صورتی که می خواهید این Rule را برای این پورت Add کنید می توانید Internal Start و Port و Port

را یکسان انتخاب نمائید در صورتیکه قصد Add کردن یک بازه را برای این مورد را دارید در این قسمت ابتدای بازه را در Internal Start Port و انتهای بازه را در Internal End Port روی به روی آن ست نمائید .

در قسمت Protocol گزینه UDP ،TCP یا TCP/UDP را انتخاب کنید.

بعد از وارد کردن اطلاعات بالا روی Save/Apply کلیک کنید.به این تر تر تیب که یک Rule اضافه میشود.

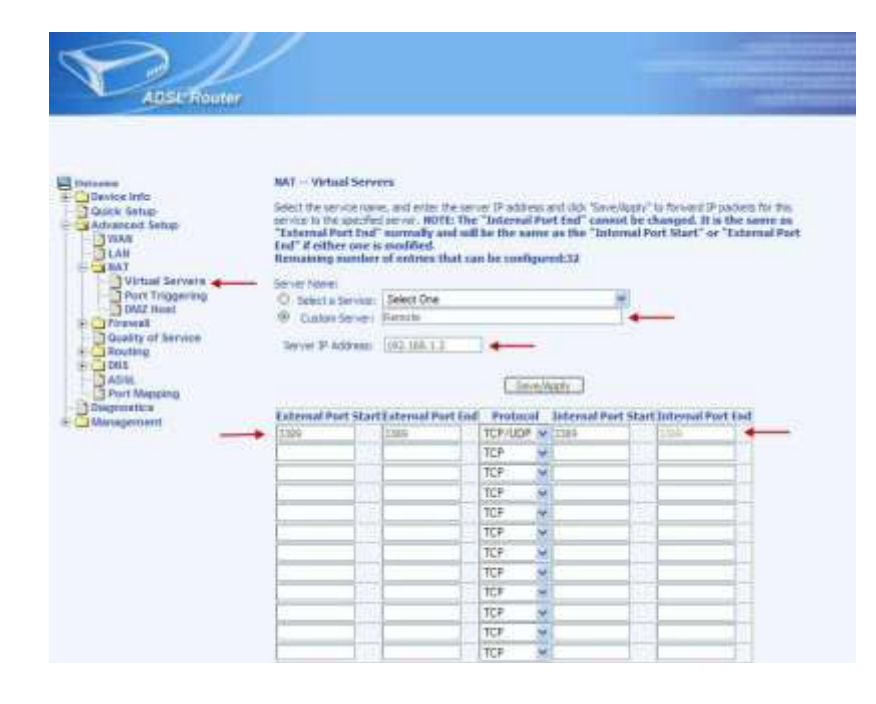

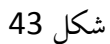

#### به عنوان مثال در شكل زير Port Forwarding روى پورت 3389 براي Remote Desktop اعمال شده است .

| Velcome                            | NAT V                                                | irtual Serve                                                                                                    | ers Setup            |          |                           |                      |                      |        |  |
|------------------------------------|------------------------------------------------------|----------------------------------------------------------------------------------------------------|----------------------|----------|---------------------------|----------------------|----------------------|--------|--|
| Advanced Setup                     | Virtual Se<br>and exten<br>port is rea<br>by the ser | Virtual Server allows you to direct incoming traffic from the WAN side (identified by protocol<br>and external port) to the internal server with a private IP address on the LAN side. The internal<br>port is required only if the external port needs to be converted to a different port number used<br>by the server on the LAN side. A maximum of 32 entries can be configured. |                      |          |                           |                      |                      |        |  |
| Virtual Servers<br>Port Triggering |                                                      |                                                                                                    |                      | Add      | Remove                    |                      |                      |        |  |
| DMZ Host                           | Server<br>Name                                       | External<br>Port<br>Start                                                                                                    | External<br>Port End | Protocol | Internal<br>Port<br>Start | Internal<br>Port End | Server IP<br>Address | Remove |  |
| H DNS                              | + Remote                                             | 3389                                                                                                    | 3389                 | TCP/UDP  | 3389                      | 3389                 | 192.168.1.2          |        |  |

ریست کردن مودم

مودم را به دو صورت مي توان ريست کرد

- 1- ريست سخت افزاري
  - 2- ریست نرم افزاری

برای ریست سخت افزاری ، از روزنه مودم که در پشت مودم قرار دارد ، باید استفاده نمود (ترجیحا از ریست سخت افزاری استفاده نشود )

**قذکو:** دقت کنید اگر مودم را ریست سخت افزاری کنید ، تمام تنظیمات اعمال شده از بین می روند و تکرار این امر ممکن است باعث آیب رسین به مودم شود.

برای ریست سخت افزاری از روش زیر عمل نمائید:

از منوی Management گزینه Settings را انتخاب کنید .و سپس روی گزینه Restore Default کلیک کنید .

صفحه به صورت زیر ظاهر می شود. روی دکمه Restore Default Settings کلیک کنید.

| ADSE Router                                                                                                    |                                                                                        |  |
|----------------------------------------------------------------------------------------------------|----------------------------------------------------------------------------------------|--|
| Wetcome<br>H Device Info<br>Quick Setup<br>Advanced Setup<br>Disgnostics<br>Backup Settings<br>Restore Under Settings<br>Restore Info<br>Restore Info<br>Restore | Tools Restore Default Settings<br>Restore DSL router settings to the factory defaults. |  |

شکل 45

مشاهده مقادیر مودم در کنسول

برای مشاهده سرعت Upstream/ Downstream همان که در شکل می بینید از منوی Device Info گزینه

Statistics

را انتخاب و بروی ADSL کلیک کنید .

گزینه (Rate(Kbps سرعت Upstream و Downstream را نشان می دهد .

همچنین چند خط بالاتر از Rate پارامترهای SNR Margin(db) و Attenuation(db را مشاهده می کنید .

| 1 9-2           |                                           |                     |              |   |
|-----------------|-------------------------------------------|---------------------|--------------|---|
| ADSERDUTE       |                                           |                     |              |   |
| Calculation     |                                           |                     |              |   |
|                 |                                           |                     |              |   |
|                 |                                           |                     |              |   |
|                 |                                           |                     |              |   |
|                 |                                           |                     |              |   |
| 2 Vielcome      | Statistics ADSL                           |                     |              |   |
| at Gorates Into | Mader                                     |                     | W/A          |   |
| SWAN            | Type:                                     |                     | m/A          |   |
| C Statistics    | Line Coding:                              |                     | IN A         |   |
| LAN .           | Statis                                    |                     | Little DOAM  |   |
| - WAN           | Link Power State:                         |                     | 1.0          |   |
| TADU            |                                           |                     |              |   |
| House           |                                           | Downst              | reamUpstream |   |
| ARP             | SHR Margin (dB):                          | INA.                | JW/A         | * |
| 1 DHCP          | Attenuation (d8):                         | 3494                | 35/A         | · |
| Gutos Setup     | Output Power (dBm):                       | 网络                  | IN/A         |   |
| Diamostics      | Attainable Rate (Kbps):                   | MA:                 | M/A          |   |
| E Management    | Rate (Khps):                              |                     |              |   |
|                 | K (number of bytes in DMT frame):         | No.                 | N/A          |   |
|                 | R (number of check bytes in R5 code word) | MAN A               | R/A          |   |
|                 | S (RS code word size in DHT frame):       | MA.                 | AWA.         |   |
|                 | D (Interleaver depth):                    | NVA                 | N/A          |   |
|                 | Delay (resec):                            | 78/A                | B/A          |   |
|                 | Farmer Francisco                          | NO.                 | WOA.         |   |
|                 | Sumer France                              | RATA.               | NUA.         |   |
|                 | RE Uturis                                 | mate.               | m/A.         |   |
|                 | BS Connectable Forners:                   | VALA.               | B/A          |   |
|                 | RS Uncorrectable Errors:                  | connectable treater |              |   |
|                 |                                           | 200                 |              |   |
|                 | HEC Ecroper                               | RAMA                | TH/A         |   |
|                 | OCD Errors:                               | M/A                 | W/A          |   |
|                 | LCD Errors:                               | BAGA/               | Fe/A         |   |
|                 | Total Collis:                             | TA'A                | IN/A         |   |
|                 | Data Cells:                               | MA.                 | JU/A         |   |
|                 |                                           |                     | 100          |   |

شکل 46

#### Upgrade کردن Firmware مودم

برای Upgrade کردن Firmware مودم ، از سر برگ Management ، گزینه Update Software را

انتخاب كنيد .

صفحه به صورت شکل زیر ظاهر می شود.

در قسمت Software File Name ، فایل Upgrade را Browse کنید و روی Upgrade Software

كليك كنيد.

بعد از Upgrade شدن Firmware ، مودم را یکبار Reset و مجددا کانفیگ کنید.

| ADSERouter                                                                                                    |                                                                                                    |
|----------------------------------------------------------------------------------------------------|----------------------------------------------------------------------------------------------------|
| Viecons<br>Device Info<br>Quick Setup<br>Diagnostics<br>Management<br>System Log<br>System Log<br>Internet Time<br>Access Control<br>Reboot Router | Tools Update Software<br>Step 1: Obtain an updated aphyare image file from your 25P.<br>Step 2: Enter the path to the image file location in the bios below or click the "Browse" button to locate the image file.<br>Step 3: Click the "Update Software" button once to uplead the new image file.<br>HOTE: The update process takes about 2 minutes to complete, and your OSI. Ruster will reboot.<br>Software File Name: Browse |
|                                                                                                    |                                                                                                    |

شکل 47

#### تغيير Password كنسول مودم

در صورتی که بخواهید پسورد ورود به کنسول مودم را تغییر دهید می توانید از منوی سمت چپ صفحه گزینه

Management را انتخاب کرده و بعد از آن با انتخاب گزینه Setting و Access control گزینه Management

را انتخاب کنید.

در این صفه گزینه Username را در حالت admin انتخاب کرده و در قسمت Old Password پسورد پیشین و در

قسمت New Password و Confirm Password پسورد جدید خود را وارد کرده و بروی Save/Apply کلیک

کنيد .

| ADSL'Router |                                                                                                    |                                                                                                    |                                                                                                    |                                                                                                    |
|-------------|----------------------------------------------------------------------------------------------------|----------------------------------------------------------------------------------------------------|----------------------------------------------------------------------------------------------------|----------------------------------------------------------------------------------------------------|
| Welcome     | Access Control<br>Access to your DSL of<br>The user name "ad<br>dognostics.<br>The user name "su<br>dognostics.<br>The user name "use<br>mutar"s software.<br>Use the fields below<br>cannot contain a spo<br>Usernatori:<br>Old Password:<br>New Password:<br>Contine Password: | Passwords<br>router is controlled<br>min" has unrestrict<br>port" is used to all<br>er" san access the<br>sto enter up to 16<br>sco. | t through three user accounts: ad<br>ad access to change and view co<br>low an ISP technician to access y<br>OSL Router, view configuration s<br>characters and click "Apply" to ch<br>characters (in the second second seco | min, support, and user.<br>nfiguration of your DSL Router.<br>our DSL Router for maintenance and to run<br>ettings and statistics, as well as, update the<br>lange or create passwords. Note: Password |

شكل 48

برای گرفتن Backup از تنظیمات مودم و امکان بر گرداندن تنظیمات در آینده شما می توانید با انتخاب

Management در منوی سمت چپ ، گزینه Setting را انتخاب بفرمائید.

با انتخاب گزینه آدرسی که می خواهید این تنظیمات را در آن جا ذخیره نمائید برای شما باز خواهد شد .

| ADSE Router                                                                                                    |                                                                                                    |
|----------------------------------------------------------------------------------------------------|----------------------------------------------------------------------------------------------------|
| Wetcome     Device Info     Quick Setup     Diagonatics     Management     Settings     Restore Unee Settings     Restore Default     System Log     SMMP     Infernet Time     Access Control     Updato Sathvare     Reboot Route | Settings - Backup<br>Backup DSL router configurations, You may save your router configurations to a file on your PC.<br>Backup Sattings |

شكل 49

نحوه Restore كردن تنظيمات مودم

**برای** Restore کردن تنظیمات با انتخاب گزینه Management در منوی سمت چپ ، گزینه Setting را انتخاب

نمائيد.

در این قسمت وارد Restore User Setting شده و با انتخاب دکمه Browse آدرس فایلی را که در گذشته در سیستم

خود ذخیره نموده اید انتخاب کرده و بعد از آن با انتخاب گزینه Update Setting ، تنظیمات مودم خود را به حالت

ذخیره شده در قبل با زگردانید.

| B Weichamel                                                                                                    | Tanis – Tanista Sattinga<br>Janista 201 maint antinga | The two variable practicable and galaxies provide and the |                |
|----------------------------------------------------------------------------------------------------|-------------------------------------------------------|-----------------------------------------------------------|----------------|
| Cluck Leng<br>Administration<br>Management<br>Bacture User Settings<br>Control User Settings<br>Souther User Settings<br>Souther User Settings<br>Souther User Settings<br>Souther User<br>Souther User<br>S | tang Palan.                                           | (Bon.)                                                    | [20090.20030c] |

شکل 50

**برای امکان** Ping کردن Valid IP مودم از خارج شبکه داخلی شما می بایست بروی گزینه Management کلیک

کرده و با باز شدن منوی موجود گزینه Access Control را انتخاب نمائید .

در این قسمت با گزینه Services گزینه ICMP را در منوی WAN در حالت Enable قرار داده و بروی Apply کلیک

كنيد.

| ADSL Router                                                                                                    |                                                                   |             |               |             |   |
|----------------------------------------------------------------------------------------------------|-------------------------------------------------------------------|-------------|---------------|-------------|---|
| Vielcome     Device Info     Quick Setup     Diagnostics                                                                               | Access Control Services<br>A Service Control List ("SCL") enables | er disables | services from | being used. |   |
| IB C Settings                                                                                                    |                                                                   | Service     | LAR           | WAR         |   |
| System Log<br>SWMP<br>Internet Time<br>Access Control<br>IP Addresses<br>IP Addresses<br>Passwords<br>Update Software<br>Reboot Router |                                                                   | FTF         | E Enabled     | E Enabled   |   |
|                                                                                                    |                                                                   | HTTP        | E Enabled     | Enabled     |   |
|                                                                                                    |                                                                   | ICHP        | Enabled       | Enabled     | - |
|                                                                                                    |                                                                   | SHMP        | E Enabled     | E linabled  |   |
|                                                                                                    |                                                                   | 554         | 2 Enabled     | Enabled     |   |
|                                                                                                    |                                                                   | TELNET      | E Enabled     |             |   |
|                                                                                                    |                                                                   | TETE        | E Enabled     | E Enabled   |   |
|                                                                                                    |                                                                   |             | Apply         |             |   |

شکل 51